## Buildee入退場管理でのBANKEN FACEチェック方法

BANKEN

Buildee入退場管理でBANKEN FACEにチェックを入れることで、BuildeeからBANKEN FACEに作業員情報(顔写真等)が送信されます。 機器をご利用する前にBANKEN FACEにチェックが入っているかをご確認ください。

1.Buildeeにログインします

- 2.「現場一覧」を開きます(①)
- 3. 「Buildee入退場管理」を開きます。(2)

| *                                      | 現場一覧                                     |     |       |            |            |       |       |                             | 閉じる 🗙 |
|----------------------------------------|------------------------------------------|-----|-------|------------|------------|-------|-------|-----------------------------|-------|
| 現場情報                                   | 新規作成 表示データをCSV出力                         |     |       |            |            |       |       |                             |       |
| □□□□□□□□□□□□□□□□□□□□□□□□□□□□□□□□□□□□□□ | 検索条件(検索結果2件) 🦢 検索条件クリア                   |     |       |            |            |       |       |                             |       |
| ₩ 新規現場承認                               |                                          |     |       |            |            |       |       |                             |       |
| Ⅱ和稼働状況                                 | 支店名                                      | 現場名 | 住所    | 着工日↓д      | 竣工日        | ステータス | オプション |                             |       |
| 現場未選択                                  | 1.1.1.1.1.1.1.1.1.1.1.1.1.1.1.1.1.1.1.1. |     | 10.00 | 2021/07/01 | 2022/03/31 | 2     | 🐻 忍   | <u>オプション</u><br><u>利用履歴</u> | 編集    |

4.「現場設定」をクリックします。(③)

| «              | ▲ 入退場管理 🛛 👋    |            | ▽ 2024/03/13(水) ▽ 🔆 昼 🌙 夜                                                                                                    |          |      | <b>の</b> へ レプ | $\triangle$ |
|----------------|----------------|------------|----------------------------------------------------------------------------------------------------|----------|------|---------------|-------------|
|                | ▲ 機能一覧 《       | ダッシュボード    |                                                                                                    |          |      |               |             |
| 前現-5           | ☆ ダッシュボード      |            |                                                                                                    |          |      |               |             |
| ₩ 新規現場承認       | 🕾 入退場実績        | 現場詳細       |                                                                                                    | 入退場実績    |      |               |             |
| 山 稼働状況         | ▲ 不明な入退場データ    | 現場名        | 10 C 10 C                                                                                                    | 03/11(月) | 入場者数 |               | 人0          |
| 山冲生殖现租田        | 小羊鸡 我用用 水 租赁股定 | 着工 - 竣工予定日 | 2023/05/01(月) - 2024/11/02(土)                                                                                                    | 03/12(火) | 入場者数 |               | 人0          |
| の収益唯國光海        | 107 VC max AL  | 現場所在地      | and the second second se |          | 退場者数 |               | 人0          |
| ■ 現場体制 (施工体系図) | ः 作業員設定状況一覧    | 3          |                                                                                                    |          |      |               |             |
|                |                | <u> </u>   |                                                                                                    |          |      |               |             |

5.「現場設定」画面になりましたら、顔認証機器の「BANKEN-FACE」にチェックを入れます。(④)

6.画面上部の「更新」ボタンをクリックします。(⑤)

7.更新ボタン押下後、「未送信の顔写真情報があります。機器に送信しますか?」のポップアップがでることがあります。

その場合、「送信」ボタンをクリックします。(「戻る」ボタンをクリックしても、夜間に自動で送信されますので問題ありません。)

| ▲ 入退場管理 🛛 🗸 🗸 | → 2024/03/13(水) → ☆ 昼 → 夜 ③ ヘレプ 众 🔒 |  |
|---------------|-------------------------------------|--|
| 機能一覧          | 現場設定                                |  |
| ☆ ダッシュボード     |                                     |  |
| 🖹 入退場実績       |                                     |  |
| ⚠ 不明な入退場データ   | 日またぎ時刻 03 ♥ : 00 ♥                  |  |
| A 租用约束        |                                     |  |

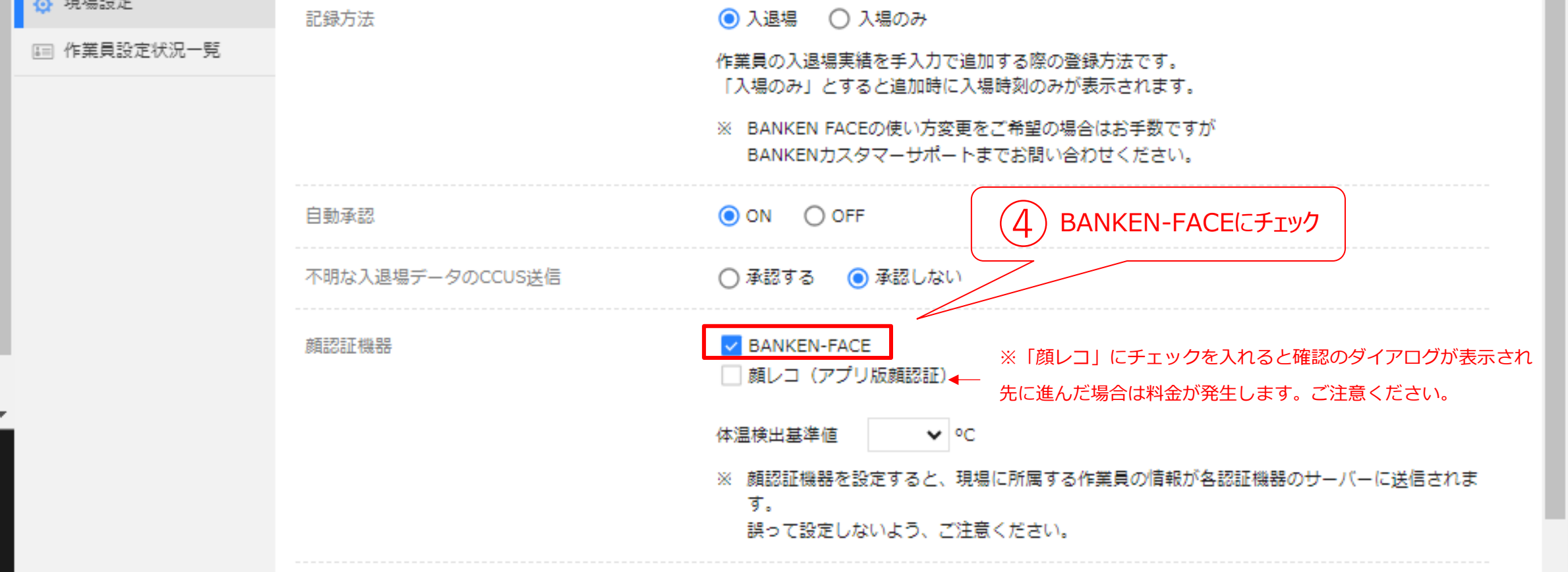

■その他:「作業員設定状況一覧」画面での「連携に失敗しました。」のエラーについて

BANKEN FACEにチェックを入れていただくと、お申込み対応中の期間に「連携に失敗しました。」のエラーが表示されることがありますが、 機器の設定が完了しますと自動的にエラーが解消します。

| 所属会社↓↑ | 一次協力会社↓↑ | 氏名↓↑ | ステータス | 顏写真  | 顏写真送信 | 送信对象外理由 | エラー状況      | 詳細 |
|--------|----------|------|-------|------|-------|---------|------------|----|
|        |          |      | 稼働中   | 登録あり | 未送信   | -       | 連携に失敗しました。 | 確認 |
|        |          |      | 稼働中   | 登録あり | 未送信   | _       | 連携に失敗しました。 | 確認 |